# Energex Electrical Partners Portal

MyHome Alerts, EWR and Connect Statuses User Guide

Energex Limited 1 March 2021

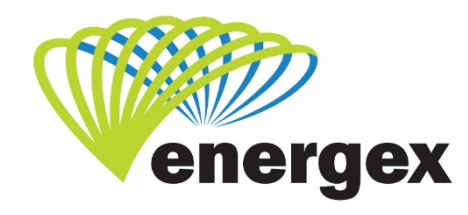

L.V. COVER

Part of Energy Queensland

### **Version Control**

| Version | Date       | Description |
|---------|------------|-------------|
| 1.0     | 01/03/2021 | Initial     |

#### **Contact Energex**

**To report loss of supply:** 13 62 62

For electricity emergencies: 13 19 62

For general enquiries: energex.com.au custserve@energex.com.au 13 12 53 (7am to 5:00pm, Monday to Friday) Telephone interpreter service 13 14 50

Follow us on twitter.com/energex

© Energex Limited 2020

 ß Energex and Energex Positive Energy are registered trademarks of Energex Limited

Energex Limited ABN 40 078 849 055 GPO Box 1461, Brisbane QLD 4001

# Contents

| MyHome                           | 1 |
|----------------------------------|---|
| EWR – Form 3 (Incomplete) status | 3 |
| NEW ALERTS                       | 3 |
| Priority Alert                   | 4 |

# **MyHome**

| positive energy                   |                        |                   | Welcome CCG Sup<br>Electrical Partn                                                                                                    | oport   Sign out<br>ers Portal |
|-----------------------------------|------------------------|-------------------|----------------------------------------------------------------------------------------------------|--------------------------------|
| MyHome MyProfile MyEWR MyMEG /    | MyCONNECT MySANS Links | Reference Support |                                                                                                    | 2                              |
| New Alerts                        |                        |                   |                                                                                                    |                                |
| You currently have no new alerts. |                        |                   |                                                                                                    | View All Alerts                |
| EWR                               |                        |                   |                                                                                                    |                                |
| Know what you need? ⇔ EWI         | R Power User Links     | EWR Quick Links   | New Permanent Supply<br>Solar Install <30Kw<br>New Temporary Builder's Suppl<br>Add Meter ( H/W or Control Loa<br>Form 3 Faults Rectified | y<br>ad)                       |
| Form 3 (Incomplete)               | 0 Open                 | 0                 | Awaiting Retailer Requests                                                                                                    | 0                              |
| Saved                             | 17 Open > 30 Days      | 0                 | Form 3 (Complete) < 60 Days                                                                                                    | 0                              |
| CONNECT                           |                        |                   | View R                                                                                                    | ecent   View All               |
| Under Offer                       | 0 Offer Accepted       | 1                 | EWR In Progress                                                                                                    | 0                              |
| Saved                             | 4 Open Enquiries       | 0                 | Awaiting Energex                                                                                                    | 0                              |

In the MyHome area of the EP Portal you can:

- Read **new alerts** and **view all alerts** sent to the EP Portal from Energex
- View EWR, CONNECT and MEGs:
  - o Click on the relevant status
  - View Recent (will display the last 14 days)
  - View All (will display all submitted requests)
- Submit an EWR using the EWR Power User Links and EWR Quick Links

|         | Status                         | Description                                                                                                    |  |  |  |  |
|---------|--------------------------------|----------------------------------------------------------------------------------------------------|--|--|--|--|
|         | Form 3 (incomplete)            | The EWR request was unable to be completed as<br>further work by the Electrical Contractor is required for<br>safety reasons. To resubmit, click on Rectify                                  |  |  |  |  |
|         | Open                           | All submitted EWRs that have yet to be completed.                                                                                                    |  |  |  |  |
| EWR     | Awaiting Retailer<br>Request   | The Retailer Request has not been received and matched to the EWR.                                                                                                    |  |  |  |  |
|         | Saved                          | Saved EWRs have not been submitted to Energex and do not have a reference number.                                                                                                    |  |  |  |  |
|         | Open > 30 Days                 | All submitted EWRs that have yet to be completed, with a submission date older than 30 days.                                                                                                 |  |  |  |  |
|         | Form 3 (Complete)<br>< 60 Days | Work has been completed and site is energised. A<br>Form 3 has been left onsite for further work by the<br>Electrical Contractor and is less than 60 days old.                               |  |  |  |  |
|         | Under Offer                    | CONNECT application has been submitted and<br>Energex has supplied an Offer for acceptance.                                                                                                  |  |  |  |  |
|         | Offer Accepted                 | CONNECT Offer has been accepted and is awaiting EWR to be linked.                                                                                                    |  |  |  |  |
|         | EWR In Progress                | CONNECT has been linked to an EWR and will<br>progress through the standard EWR process. All<br>updates will be provided on the EWR.                                                         |  |  |  |  |
| CONNECT | Saved                          | Saved CONNECTs have not been submitted to<br>Energex and do not have a reference number                                                                                                    |  |  |  |  |
|         | Open Detailed<br>Enquiries     | All submitted enquiries that have yet to be completed.                                                                                                    |  |  |  |  |
|         | Awaiting Energex               | CONNECTs which are awaiting Energex to progress<br>these include the statuses of: Submitted, Processing<br>Under Evaluation, Offer Withdrawn, Negotiation<br>Requested, Validation Required. |  |  |  |  |
|         | Saved                          | Saved MEGs have not been submitted to Energex and do not have a reference number                                                                                                    |  |  |  |  |
| MEG     | Agreement Sent                 | Energex has approved this request and has sent the agreement.                                                                                                    |  |  |  |  |
|         | Agreement Received             | Energex has received a signed agreement.                                                                                                    |  |  |  |  |

## EWR – Form 3 (Incomplete) status

Recent EWR (with Form 3)

| Reference                                       | Work Type                                                           | Premises | User (Group)                                          | Date               | 0 | Actions   |
|-------------------------------------------------|---------------------------------------------------------------------|----------|-------------------------------------------------------|--------------------|---|-----------|
| EWR12RED 3000002<br>Incomplete - Form 3<br>Left | Additions and<br>Alterations<br>Point of Attachment -<br>Relocation |          | Joe Citizen (Test<br>Electrical)<br><mark>1234</mark> | 16/03/2012 4:16 PM | 0 | Rectify   |
| EWR12RED 3000001<br>Incomplete - Form 3<br>Left | New Connection<br>Permanent                                         |          | Joe Citizen (Test<br>Electrical)<br>1234              | 16/03/2012 4:13 PM |   | Rectify 💌 |

- To rectify a Form 3 (Incomplete), click on the Rectify button. This will automatically copy all information from the original EWR for you to re-submit. The original EWR reference number and the original Type of Request will automatically appear in Additional Information About Request field under Metering and Load Details.
- If you are unsure why a Form 3 was left on the premises, click on the status under Reference (e.g. Incomplete – Form 3 Left.)

### **NEW ALERTS**

| positive energy                        |                                                                                               | Welcome Sign out Electrical Partners Portal |
|----------------------------------------|-----------------------------------------------------------------------------------------------|---------------------------------------------|
| MyHome MyProfile MyEWR MyMEG MyCONNECT | Links Reference Support                                                                       | P                                           |
| New Alerts                             | View All Alerts will take you to                                                              | ]                                           |
| You currently have no new alerts.      | All Alerts which contains all<br>the current alerts that have<br>been sent to EP Portal users | View All Alerts                             |

Energex has the ability to send alerts to all users in the EP Portal. These alerts are considered either a Priority Alert or a New Alert.

- Priority Alert This is a message deemed important from Energex and will appear as a popup box when you login to the EP Portal, or when click on MyHome if you are already logged in.
- New Alert This is a general message from Energex that will appear under New Alerts for you to read. You will not receive a pop-up box on general messages.

When a message is sent to the EP Portal, it will appear in the New Alerts area and the All Alerts area (click on <u>View All Alerts</u>).

Once an alert has expired, it will automatically be removed from the Alerts area.

### **Priority Alert**

| Positive energy Electrical Pa |                         |                                                                                                    |              |  |  |
|-------------------------------|-------------------------|----------------------------------------------------------------------------------------------------|--------------|--|--|
| NyHome N                      | NyProfile MyEV          | VR MyMEG MyCONNECT Links Reference Support                                                                                                    | P            |  |  |
| New Ale                       | Priority Alerts         | •                                                                                                    | ×            |  |  |
|                               | A The messag            | ges below are of critical importance. Please ensure you read them carefully.                                                                                                    | -            |  |  |
| Date                          | Title                   | Message                                                                                                    | ad           |  |  |
| 16/08/2012                    | Urgent Portal<br>Outage | The EP Portal will be unavailable tonight, Thursday 16 August, from 6:00pm - 6:15pm for urgent system<br>maintenance. If you are in the Portal during this time you will be automatically logged out. We apologise for any<br>inconvenience. | irk As Read  |  |  |
| WR                            |                         |                                                                                                    | 3w All Alert |  |  |
| Form 3                        |                         |                                                                                                    | o            |  |  |
| Saved                         |                         |                                                                                                    | 0            |  |  |
| ONNEC                         |                         |                                                                                                    | nt   View A  |  |  |
| Under C                       |                         |                                                                                                    | 0            |  |  |
| Saved                         |                         |                                                                                                    | 0            |  |  |

- If Energex deems the message to be important the message will pop-up on your screen as a Priority Alert (refer to the above example).
- This alert message will also appear under New Alert and View All Alerts.
- The alert will be displayed with a Title and Message.
- You have two options when reading this message:
  - Close & Don't Display These Alerts Again This will close the alert pop-up box and it won't display again. The priority message can still be viewed under New Alerts and View All Alerts.
  - Close This will the close the alert pop-up box temporarily. The pop-up box will re-appear each time you click on MyHome
- If Energex doesn't deem the message to be important the message will display as a New Alert.
- Once you have read the New Alert, click on <u>Mark As Read</u> to remove the message from New Alerts.

• You can view previously read alerts under <u>View All Alerts</u>, which will also show you the date and time you read the alert.

| positive           | gex<br>energy              |                                                               |                                            |                                          |                                 |                                  |                                   | Electric                        | al Partn  | <sup>Sign out</sup> |
|--------------------|----------------------------|---------------------------------------------------------------|--------------------------------------------|------------------------------------------|---------------------------------|----------------------------------|-----------------------------------|---------------------------------|-----------|---------------------|
| MyHome MyProfil    | e MyEWR                    | MyMEG MyCON                                                   | INECT Links                                | Reference                                | Support                         | _                                |                                   |                                 |           | P                   |
| New Alerts         | Title                      | Message                                                       |                                            |                                          |                                 |                                  |                                   |                                 |           | Read                |
| 16/08/2012 4:52 PM | Urgent Portal<br>Outage    | The EP Portal will<br>maintenance. If y<br>inconvenience.     | be unavailable t<br>ou are in the Po       | onight, Thurs<br>rtal during th          | day 16 August<br>is time you wi | , from 6:00pm<br>Il be automatic | - 6:15pm for u<br>cally logged ou | rgent system<br>It. We apologis | e for any | Mark As Read        |
|                    |                            |                                                               |                                            |                                          |                                 |                                  |                                   |                                 |           | View All Alerts     |
|                    |                            |                                                               | Click on<br>previou<br>example             | l <u>View Al</u><br>sly read<br>e below) | <u>ll Alerts t</u><br>alerts (a | o view<br>s per                  |                                   |                                 |           |                     |
|                    | >                          |                                                               |                                            |                                          |                                 |                                  |                                   | w                               | elcome    | Sign out            |
| positive           | energy                     |                                                               |                                            |                                          |                                 |                                  |                                   | Electric                        | al Partn  | ers Portal          |
| MyHome MyProfil    | le MyEWR                   | MyMEG MyCON                                                   | INECT Links                                | Reference                                | Support                         | -                                |                                   |                                 |           | P                   |
| All Alerts         |                            |                                                               |                                            |                                          |                                 |                                  |                                   |                                 |           |                     |
| Date               | Title                      | Message                                                       |                                            |                                          |                                 |                                  |                                   |                                 | Read      | 1                   |
| 16/08/2012 4:52 PM | Urgent<br>Portal<br>Outage | The EP Portal will<br>maintenance. If ye<br>any inconvenience | be unavailable t<br>ou are in the Po<br>e. | onight, Thurs<br>rtal during thi         | day 16 August<br>is time you wi | , from 6:00pm<br>I be automatic  | - 6:15pm for u<br>ally logged ou  | rgent system<br>t. We apologise | 16/0      | 8/2012 5:05 PM      |